- 1. Connect to the modem by Wire or Wireless
- 2. Open a browser and enter 192.168.31.1 in the address bar
- 3. Select the Country as **New Zealand** and click **Continue setup without Connecting a network** cable
- 4. Make sure the following settings are selected, screenshot for reference:
  - Automatically retrieve IP DHCP: Ticked
  - Additional ISP Settings: Ticked
  - Change the dropdown to "Custom"
  - Internet VLAN ID: 10
  - 802.1Q Tag: Ticked

| <                                     | Select setup type Vodafone                                                                                                 |
|---------------------------------------|----------------------------------------------------------------------------------------------------|
| Please se                             | lect Internet connection type                                                                                              |
| Broadband                             | account online PPPOE                                                                                                    |
| Automatic                             | ally retrieven PDHCP                                                                                                    |
| Static IP                             |                                                                                                    |
| Wi-Fi acce                            | ss point                                                                                                    |
| Access po                             | int                                                                                                    |
| Additiona                             | I ISP Settings                                                                                                    |
| Custom                                | <b>~</b>                                                                                                    |
| Internet                              | AN ID                                                                                                    |
| B02.10<br>Note: The in<br>Please igno | <ol> <li>Tag<br/>ternet VLAN ID provided by the ISP can be configured.</li> <li>If no VLAN setting is required.</li> </ol> |
| (                                     | Next                                                                                                    |

5. Click Next (the rest is personal preference e.g. Wi-Fi name and password